# Literaturrecherche

Eine sorgfältige Literaturrecherche ist der erste fundamentale Schritt zur Anfertigung einer wissenschaftlichen Arbeit. Die Recherche sollte systematisch, genau, verständlich und nachvollziehbar durchgeführt werden. Um vor allem bei Recherchen im Internet nicht den Überblick zu verlieren, kann es hilfreich sein, sich an folgende Schritte zu halten:

## 1. Auswahl der Forschungsfrage / der Suchbegriffe

Um die passenden Aufsätze und Bücher zum Thema der Arbeit zu finden, sind vor allem die richtigen Suchbegriffe wichtig. Ist nur das Thema bekannt, kann eine Sammlung wesentlicher Begriffe und ihrer Synonyme aus der Themenformulierung (auch in englischer Übersetzung) bei der gezielten Suche helfen. Sind bereits einzelne Artikel oder Bücher zum Thema bekannt, können zudem Schlüsselbegriffe aus den Titeln und dem Literaturverzeichnis zur weiteren Suche verwendet werden. Um Doppelarbeit zu vermeiden, können die Suchbegriffe in einer Recherchematrix gegliedert werden, die auch Informationen zum Suchverlauf in den Datenbanken enthält.

|              | Begriff 1         | Begriff 2         | Datenbank | Datenbank 2 |  |
|--------------|-------------------|-------------------|-----------|-------------|--|
|              |                   |                   | 1         |             |  |
| Teilaspekte  | Produktprogramm   | Energiewirtschaft |           |             |  |
|              | Product line      | Energy sector     |           |             |  |
|              | Product portfolio |                   |           |             |  |
| Oberbegriffe |                   |                   |           |             |  |
| Synonyme     |                   |                   |           |             |  |
|              |                   |                   |           |             |  |
|              |                   |                   |           |             |  |
|              |                   |                   |           |             |  |

#### Tabelle 1: Beispiel Aufbau einer Recherchematrix

Bei der Suche nach Oberbegriffen und Synonymen hilft der Standard-Thesaurus-Wirtschaft (STW) der WISO-Datenbank, die von Rechnern, die über das Rechenzentrum der RUB eingewählt sind, genutzt werden kann.

## 2. Auswahl der Datenbank

Für viele Datenbanken zur Recherche wissenschaftlicher Zeitschriftenaufsätze besteht eine Campuslizenz der Ruhr-Universität Bochum. Ein Zugriff ist häufig nur innerhalb des IP-Bereiches der Ruhr-Universität möglich. Ein Zugriff außerhalb des Netzwerkes der Ruhr-Universität ist durch Anwendung eines VPN-Clients möglich. Die Installationsdatei und eine Dokumentation finden Sie auf den Seiten des Rechenzentrums:

## https://noc.rub.de/web/vpn

Über die Datenbanken finden Sie eine Vielzahl wissenschaftlicher Artikel mit quantitativem Hintergrund und wirtschaftswissenschaftlichen Anwendungen; Datenbanken finden Sie auch über die Seiten der Universitätsbibliothek:

http://www.ub.rub.de/DigiBib/Datenbank/Wirtschaft-db.htm

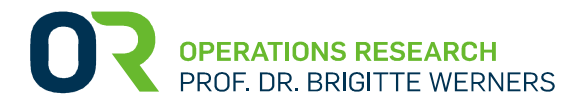

Diese Anleitung führt beispielhaft durch eine Literaturrecherche anhand der Datenbank ISI Web of Science:

http://apps.webofknowledge.com/UA\_GeneralSearch\_input.do?product=UA&search\_mode= GeneralSearch&SID=V1Z4Vn2SWQusZEB39SR&preferencesSaved=

| f. D × 🔀 Web of Science [v5.16.1] × +                                                                           | and the second second se |
|----------------------------------------------------------------------------------------------------|----------------------------------------------------------------------------------------------------|
| ge.com/UA_GeneralSearch_input.do?product=UA&search_mode=GeneralSearch&SID=V1Z4Vn2SWQusZEB39SR&preferencesSaved= | 👻 🤁 🔍 Suchen                                                                                                    |
| Web of Science TM InCites TM Journal Citation Reports Essential Science Indicators M EndNote®                   | Sign In 👻 Help English 💙                                                                                                    |
| WEB OF SCIENCE <sup>™</sup>                                                                                     |                                                                                                    |
| Search All Databases 🗹                                                                                          | My Tools 🔻 Search History Marked List                                                                                                    |
|                                                                                                    | Welcome to the new Web of Science! View a brief tutorial.                                                                                                    |
| Basic Search<br>Example: oil spill* mediterranean<br>+ Add Another Field   Reset Form<br>Search                 | Click here for tips to<br>improve your search.                                                                                                    |
| TIMESPAN  All years  From 1945  to 2015  MORE SETTINGS                                                          |                                                                                                    |

## 2. Suchbegriffe

Entscheidend für eine erfolgreiche Literaturrecherche ist der richtige Suchbegriff. Nur so können aus der Vielfalt wissenschaftlicher Artikel die für Sie relevanten Veröffentlichungen herausgefiltert werden. Um die Suchbegriffe aus der erstellten Recherchematrix optimal zu verwenden, sollten einige Tipps beachtet werden:

Beispiel: Sie sind auf der Suche nach geeigneter Literatur zum Thema Autozug.

Mögliche Suchbegriffe: motorail, transportation, order acceptance, optimization

 Diese Suchbegriffe geben Sie nun in der entsprechenden Datenbank ein und klicken auf search:

Sie können natürlich auch gezielt nach einem Autor oder Titel suchen.

| motorail, tra | nsportation, order acceptance    | 0 T | Горіс | ~ |  |
|---------------|----------------------------------|-----|-------|---|--|
|               | Construction and another and the |     |       |   |  |

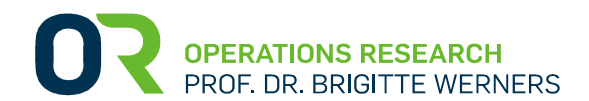

Manchmal kann es hilfreich sein, nicht alle Suchbegriffe gleichzeitig einzugeben oder diese ggf. leicht zu variieren, um weitere Literaturvorschläge zu erhalten.

**AND-Verknüpfung**: findet Dokumente, die alle der miteinander verknüpften Begriffe enthalten. Dies bewirkt eine speziellere Suche.

**OR-Verknüpfung:** findet Dokumente, die mindestens einen oder mehrere der miteinander verknüpften Begriffe enthalten. Dies bewirkt eine möglichst weite Suche (Sinnvoll, wenn Synonyme verwendet werden).

**NOT-Verknüpfung:** findet Dokumente, die den ersten, aber nicht zweiten Begriff enthalten. Dies ist vor allem hilfreich wenn man nur Artikel zu einem sehr populären Thema findet, man aber nach einem spezielleren Teilbereich sucht (z.B. marketing NOT advertising).

## 3. Suche präzisieren

Web of Science bietet verschiedene Möglichkeiten, die Suche einzugrenzen.

| Sort by: | Relevance 🖌                       |    |                 |            |                    |
|----------|-----------------------------------|----|-----------------|------------|--------------------|
|          | Publication Date newest to oldest | *  |                 |            |                    |
|          | Publication Date oldest to newest |    |                 |            |                    |
| Select I | Recently Added                    | 11 | ndNote online   | ~          | Add to Marked List |
|          | Times Cited highest to lowest     |    |                 |            |                    |
| ] 1.     | Times Cited - lowest to highest   |    | isportation wit | th un      | certain parameters |
|          | Relevance                         | -  |                 | 25556 2016 |                    |
|          | First Author A to Z               |    | Pages: 431-456  | Publi      | shed: MAR 2015     |
|          | First Author Z to A               |    | 3               |            |                    |
|          | First Author by Korean Name       | Ŧ  | and a second    | -1         |                    |

- Zunächst sollten Sie "Sort by: Relevance" auswählen. So werden Ihnen als erstes Literaturvorschläge angezeigt, die eine hohe Trefferquote bezüglich der Suchbegriffe aufweisen.
- In der linken Spalte finden Sie weiterhin die "Research Areas". Setzen Sie an zutreffenden Forschungsbereichen ein Häkchen und klicken auf "Refine" am unteren Ende der Seite. Ihre Suche wird dann aktualisiert.

In jedem Fall sollten Sie folgende Auswahl treffen und ggf. mit Forschungsgebieten, die Ihr Thema betreffen ergänzen (z.B.: ☑ Health Care Science Services, falls Ihre Fragestellung dem Gesundheitswesen zuzuordnen ist):

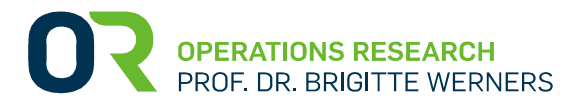

- ☑ Operations Research Management Science
- ☑ Mathematics
- ☑ Business Economics

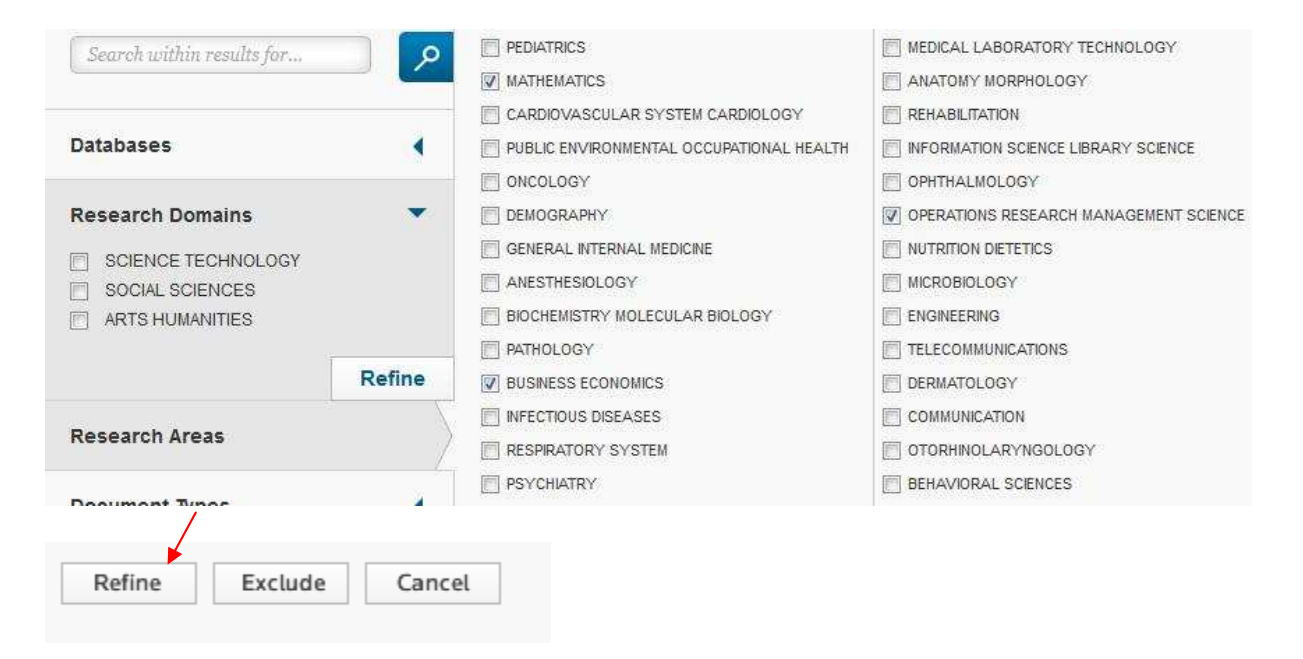

#### 4. Literatur auswählen

Um aus den noch übrig gebliebenen Artikeln diejenigen zu finden, die für Sie relevant sind, ist es ratsam, die Titel zu überfliegen und die Funktion "View Abstract" zu nutzen. Der Abstract gibt einen schnellen Einblick in den Inhalt und erleichtert die Auswahl.

|    | Select                         | Page                                                       | ଟ ≤                                                                       | Save to EndNote online                                                                | ~                  | Add to Marked List |
|----|--------------------------------|------------------------------------------------------------|---------------------------------------------------------------------------|---------------------------------------------------------------------------------------|--------------------|--------------------|
|    | 1.                             | Order ac                                                   | ceptance for                                                              | motorail transportation wit                                                           | th un              | certain parameters |
|    |                                | By: Lutter,<br>OR SPECT                                    | Pascal; Werner<br>RUM Volume:                                             | rs, Brigitte<br>37 Issue: 2 Pages: 431-456                                            | Publis             | shed: MAR 2015     |
|    |                                | UB BOCHUM                                                  | LinkSolver                                                                | /iew Abstract                                                                         |                    |                    |
|    | Select                         | Page                                                       | <b>F </b>                                                                 | Save to EndNote online                                                                | ~                  | Add to Marked List |
| 5  |                                |                                                            |                                                                           |                                                                                       |                    |                    |
| 1. | Order a                        | acceptance<br>er, Pascal; We                               | for motorail tra                                                          | nsportation with uncertain para                                                       | meter:             | 5                  |
| 1. | Order a<br>By: Lutto<br>OR SPE | acceptance<br>er, Pascal; We<br>CTRUM Volu<br>M LinkSolver | for motorail tra<br>erners, Brigitte<br>me: 37 Issue: 2<br>Close Abstract | nsportation with uncertain para<br>Pages: 431-456 Published: MAR 20 <sup>-</sup><br>t | <b>meter</b><br>15 | <b>5</b>           |

**OPERATIONS RESEARCH** PROF. DR. BRIGITTE WERNERS Wie erkenne ich geeignete Literatur?
 Folgende Anhaltspunkte können herangezogen werden:

| Journal                   | $(\rightarrow$ Ranking)                                 |
|---------------------------|---------------------------------------------------------|
| Autor                     |                                                         |
| Forschungsmethode         | (Wie wurden Daten erhoben?)                             |
| Datengrundlage            | (Welchen Umfang hat die Datengrundlage?)                |
| Inhalt                    |                                                         |
| Jahr der Veröffentlichung | (Ist der Artikel heute noch aussagekräftig oder gibt es |
|                           | neuere Erkenntnisse?)                                   |
| Anzahl Zitierungen        |                                                         |

 War Ihre Suche erfolgreich? Erscheint Ihnen der Artikel f
ür Ihre weitere Arbeit hilfreich? Dann gibt es in den meisten F
ällen die M
öglichkeit, diesen zu downloaden und als pdf-Datei abzuspeichern.

Hierzu klicken Sie auf den blau-weißen Button "UB BOCHUM LinkSolver". Anschließend werden mehrere Varianten aufgeführt, wie Sie an die pdf-Datei gelangen. In den meisten Fällen ist der Weg über die EZB Volltextabfrage erfolgreich.

| RUHR-UNIVERSITÄT BOCHUM                                                                                                    | Log-off                                 |
|----------------------------------------------------------------------------------------------------|-----------------------------------------|
| Showing links for:                                                                                                    |                                         |
| Order acceptance for motorail transportation with uncertain parameters<br>Lutter<br><i>OR SPECTRUM</i> ,37(2);431-456<br>ISSN:0171-6468                                                                                                    |                                         |
| Electronic Full Text - Volltext     C EZB Volltextabfrage: Zeitschriftentitel OR SPECTRUM. Der Volltext ist nicht     EZB-Volltextabfrage: Zeitschriftentitel OR SPECTRUM                                                                                                    | immer bei allen Jahrgaengen verfuegbar. |
| <ul> <li>Library - Bibliotheksnachweis         <ul> <li><u>suchen</u></li> <li><u>Zeitschrift "OR SPECTRUM" im OPAC der Ruhr-Universitaet nachgewiese</u></li> <li><u>Bochumer Bibliotheken ISSN-Abfrage</u></li> <li><u>Suche in der Elektronischen Zeitschriftenbibliothek (EZB)</u></li> </ul> </li> </ul> | <u>n?</u>                               |
| <ul> <li>Document Delivery - Fernleihe         <ul> <li>Fernleihe ueber Digitale Bibliothek (NRW)</li> </ul> </li> </ul>                                                                                                    |                                         |
| <ul> <li>Bibliographic Links         <ul> <li>JCR-IMPACT FACTOR of the journal: "OR SPECTRUM"</li> </ul> </li> </ul>                                                                                                    |                                         |
| <ul> <li>Internet Resources         <ul> <li>Aufsatz in Google Scholar suchen</li> <li>Ranking des Journals "OR SPECTRUM" durch eigenFACTOR.org</li> <li>Google Book Search</li> <li>Bielefeld Academic Search Engine</li> </ul> </li> </ul>                                                                  |                                         |

unibochum

Klicken Sie anschließend auf den Button "zum Volltext"

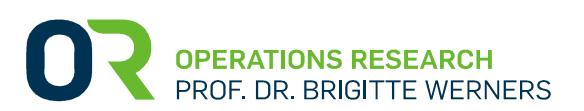

| E-Z3                   | Elektronische                                                         |
|------------------------|-----------------------------------------------------------------------|
| Elektronische          | Zeitschriftenbibliothek                                               |
| Zeitschriftenblöchet   | Ruhr-Universität Bochum                                               |
| A-Z Datenbanken Log    | in-Tipps                                                              |
| OOO Der ausgewählte Ar | tikel ist über ein Online-Abonnement Ihrer Bibliothek freigeschaltet. |
| Bitte beachten Sie o   | lie Zugangsbedingungen                                                |
| Order accentance for   | motorail transportation with uncertain parameters                     |

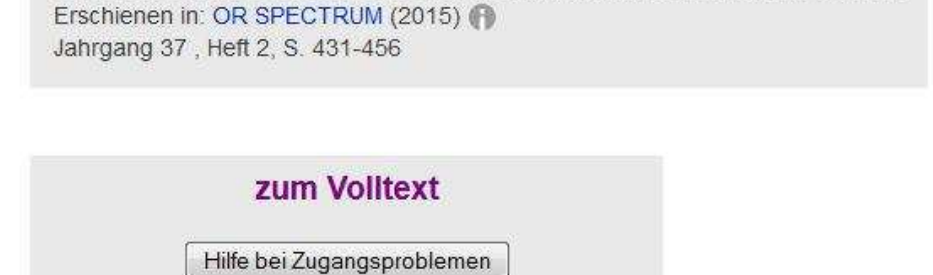

 In unserem Beispiel öffnet sich nun die Seite des Springer-Verlags. Hier kann der Download gestartet und der Artikel anschließend gespeichert werden.

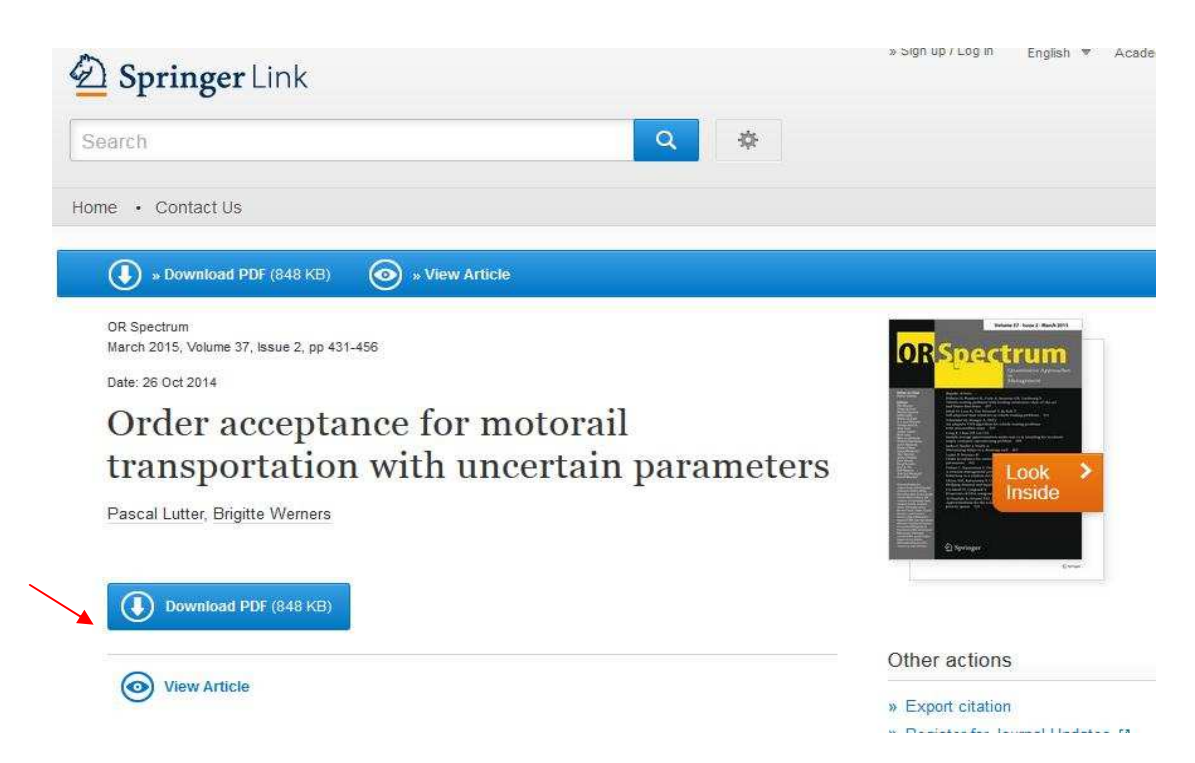

Diese Anleitung zur Literaturrecherche ist in Anlehnung an folgende Quellen entstanden:

- Arlene Fink (2014): Conducting Research Literature Reviews From the Internet to Paper ISBN: 978-1-4522-5949-9
- http://www.ub.ruhr-uni-bochum.de/fachbib/wiwi/download.html#handouts